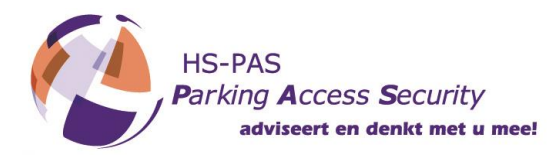

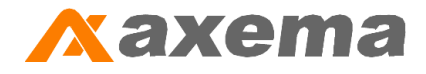

## **Overzetten database Axbase 3000 V2**

#### 1. Introductie

Het is op eenvoudige wijze mogelijk om de database van een Axbase installatie over te zetten op een nieuwe PC. Omdat Axbase benodigd is om de database te kunnen exporteren en importeren dient deze te zijn geïnstalleerd zowel op de oude als op de nieuwe pc.

### 2. Werkwijze 1, met behulp van Axbase 3000 Database Manager

Zorg dat Axbase Administrator en Axbase Server zijn afgesloten en start het hulpprogramma Axbase 3000 Database Manager op, deze is terug te vinden onder het startmenu van Windows of in de installatiemap van Axbase.

| -                              |            | 10 5 0000 00 57 | <b>T</b> : | 4 200 L D |
|--------------------------------|------------|-----------------|------------|-----------|
| 🍌 Axema                        | a3kdbm.exe | 12-5-2009 20:57 | Toepassing | 4.280 KB  |
| 🌗 Axbase 3000                  |            |                 |            |           |
| 🌉 Axbase 3000 Administrator    |            |                 |            |           |
| 🌆 Axbase Administrator         |            |                 |            |           |
| 📕 Axbase Server                |            |                 |            |           |
| 🌗 Opties                       |            |                 |            |           |
| 🌗 Server                       |            |                 |            |           |
| 🌗 Tools                        |            |                 |            |           |
| 🛃 Axbase 3000 Database Manager |            |                 |            |           |
| Product Registratie            |            |                 |            |           |
| 🌗 Axema CMR                    |            |                 |            |           |
| 🌗 Axema Online Support         |            |                 |            |           |

Zodra het hulpprogramma Axbase 3000 Database Manager is gestart zijn er een viertal opties om uit te kiezen.

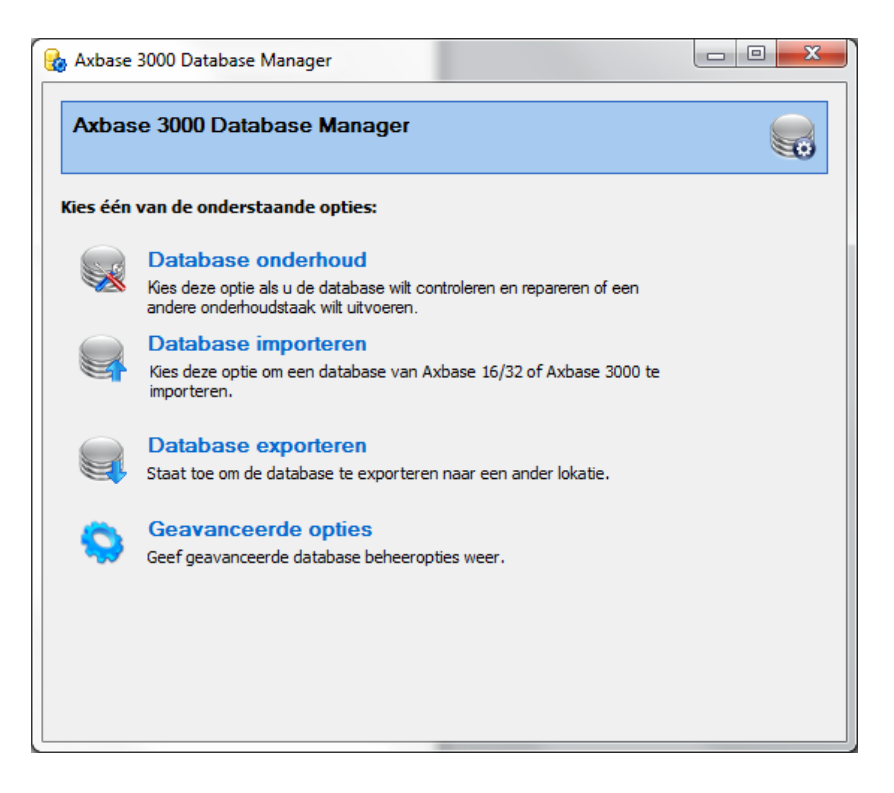

HS-PAS Ambachtstraat 14 4261 TJ Wijk en Aalburg Nederland

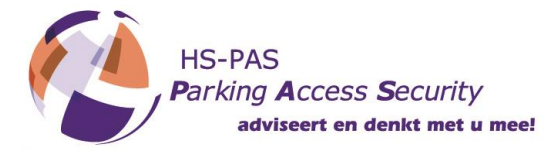

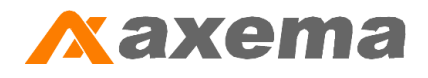

Kies voor de optie "Database exporteren" en het volgende scherm wordt geopend.

| 🇞 Axbase 3000 🛛                                                                  | atabase Manager                                                                                                    |                                                                                            |                                                         |
|----------------------------------------------------------------------------------|----------------------------------------------------------------------------------------------------|--------------------------------------------------------------------------------------------|---------------------------------------------------------|
| Database e                                                                       | exporteren                                                                                                    |                                                                                            |                                                         |
| Doel:                                                                            |                                                                                                    |                                                                                            |                                                         |
|                                                                                  | Geef de map op waar de geëxpo<br>opgeslagen moet worden.                                                                                                    | orteerde database                                                                          | Bladeren                                                |
| Comprimeer<br>Selecteer deze<br>gecomprimeer<br>niet direct doo<br>voor database | geëxporteerde bestanden<br>optie als u de database als zip-bestan<br>in één bestand en zullen minder ruimt<br>Axbase 3000 gebruikt worden, deze o<br>backup. | d wilt exporteren. Alle besta<br>: innemen. Gecomprimeerde<br>lienen eerst uitgepakt te wo | anden worden<br>e databases kunnen<br>orden. Aanbevolen |
|                                                                                  |                                                                                                    | <vorige exportere<="" th=""><th>n 🗙 Annuleren</th></vorige>                                | n 🗙 Annuleren                                           |

Druk op de Bladeren knop en kies de locatie om de database heen te exporteren, bijv. een externe USBgeheugenstick, laat het vakje voor het comprimeren leeg en druk op exporteren.

| Axb | ase 3 | 000 Database Manager                                                         |
|-----|-------|------------------------------------------------------------------------------|
|     | i     | De database is succesvol geëxporteerd.<br>Klik OK om dit bericht te sluiten. |
|     |       | ОК                                                                           |

Neem de zojuist geëxporteerde bestanden mee naar de nieuwe PC. Let op dat de oude PC nog niet wordt gewist of vernietigd voordat Axbase met de database op de nieuwe PC werkt. Het kan voorkomen dat bestanden op een USB-geheugenstick corrupt zijn geraakt en dat de export stap nogmaals moet worden uitgevoerd.

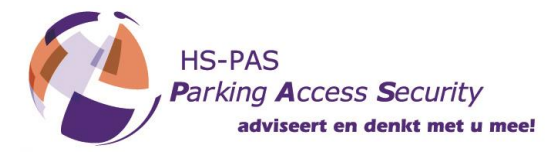

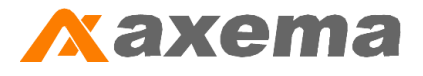

Op de nieuwe PC moet ook het hulpprogramma Axbase 3000 Database Manager worden gestart.

| 🍓 Axbase | 3000 Database Manager                                                                                                    |  |
|----------|----------------------------------------------------------------------------------------------------|--|
| Axbas    | se 3000 Database Manager                                                                                                    |  |
| Kies één | van de onderstaande opties:                                                                                                    |  |
|          | Database onderhoud<br>Kies deze optie als u de database wilt controleren en repareren of een<br>andere onderhoudstaak wilt uitvoeren. |  |
| <b>e</b> | Database importeren<br>Kies deze optie om een database van Axbase 16/32 of Axbase 3000 te<br>importeren.                              |  |
|          | Database exporteren<br>Staat toe om de database te exporteren naar een ander lokatie.                                                 |  |
|          | Geavanceerde opties<br>Geef geavanceerde database beheeropties weer.                                                                  |  |
|          |                                                                                                    |  |
|          |                                                                                                    |  |

Kies hier voor de optie Database importeren, het volgende scherm wordt geopend.

| Databa | se importeren                                          |          |
|--------|--------------------------------------------------------|----------|
| Bron   |                                                        |          |
| bron.  | 🕡 Geef de map op waar de te importeren database staat. | Bladeren |
|        |                                                        |          |
|        |                                                        |          |
|        |                                                        |          |
|        |                                                        |          |
|        |                                                        |          |
|        |                                                        |          |
|        |                                                        |          |

Druk op de knop Bladeren en selecteer de map waarin de geexporteerde database is opgelagen, druk daarna op de knop Importeren.

HS-PAS Ambachtstraat 14 4261 TJ Wijk en Aalburg Nederland

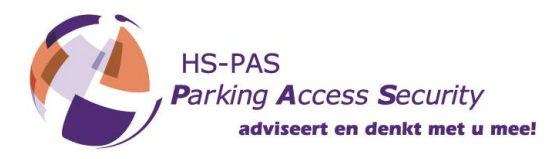

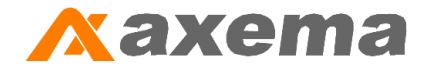

Bij het importeerproces komt er nog een waarschuwingsscherm dat de huidige database wordt vervangen, druk hier op Ja als dat gewenst is.

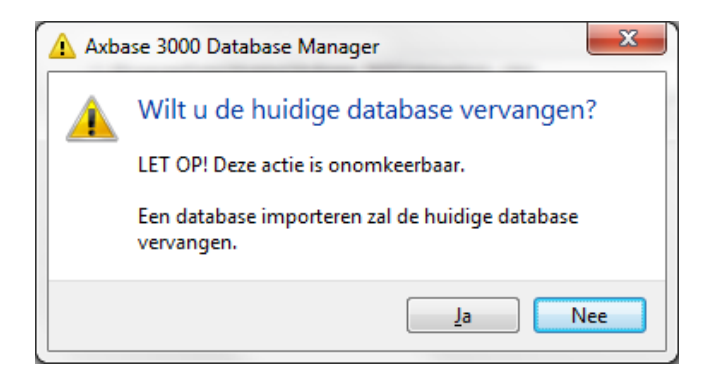

Er volgt nog een laatste waarschuwingsscherm, type hier het woord OK in het venster en druk op Doorgaan.

| Δ | Bevestig vervangen van Database.                                                  |
|---|-----------------------------------------------------------------------------------|
|   | Voordat de database kan worden gewijzigd dient deze actie te worden<br>bevestigd. |
|   | Klik OK and klik volgende om te bevestigen:                                       |

In het volgende scherm wordt de voortgang weergegeven met daarna de melding dat het importeren succesvol is verlopen.

| 🔥 Axbase 30  | 000 Database Manager                                                  |  |
|--------------|-----------------------------------------------------------------------|--|
| Databa       | ise importeren                                                        |  |
| De database  | e is geïmporteerd. Dit kan enige minuten in beslag nemen. Wachten aub |  |
| Data importe | eren                                                                  |  |
|              | 100 %                                                                 |  |
| Í            | Axbase 3000 Database Manager                                          |  |
|              | De database is succesvol geïmporteerd.                                |  |
|              | Klik OK om dit bericht te sluiten.                                    |  |
|              | ОК                                                                    |  |
|              |                                                                       |  |
|              |                                                                       |  |
|              | <vorige volgende=""></vorige>                                         |  |

Start hierna Axbase 3000 op en alle gegevens zijn dan overgenomen op de nieuwe PC.

HS-PAS Ambachtstraat 14 4261 TJ Wijk en Aalburg Nederland

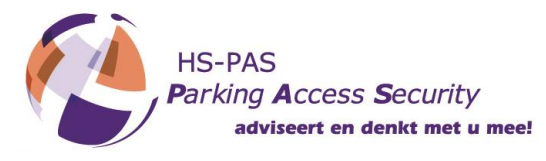

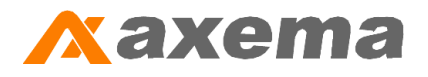

# 3. Werkwijze 2, kopiëren van de datastoremap

Ga op de oude pc naar de bestandslocatie van de datastoremap:

Voor Windows XP:

C:\Documents and Settings\All Users\Axema\Axbase 3000\

Voor Windows 7, Windows 8(.1) en Windows 10:

C:\ProgramData\Axema\Axbase 3000\

| G 🕞 マ 🖟 → Computer → OS (C:) → ProgramData → Axema → Axbase 3000 →       |                   |                 |                    |         |  |  |
|--------------------------------------------------------------------------|-------------------|-----------------|--------------------|---------|--|--|
| Organiseren 🔻 😭 Openen 🛛 In bibliotheek opnemen 👻 Delen met 👻 Nieuwe map |                   |                 |                    |         |  |  |
| 🔆 Favorieten                                                             | Naam              | Gewijzigd op    | Туре               | Grootte |  |  |
| 🧾 Bureaublad                                                             | 퉬 adm             | 7-5-2015 11:45  | Bestandsmap        |         |  |  |
| 〕 Downloads                                                              | 퉬 admin           | 24-5-2016 14:30 | Bestandsmap        |         |  |  |
| 📃 Recente locaties                                                       | 퉬 datastore       | 24-5-2016 14:18 | Bestandsmap        |         |  |  |
| 演 Bibliotheken                                                           | 퉬 server          | 30-7-2015 16:22 | Bestandsmap        |         |  |  |
|                                                                          | 📄 a3kregistry.xml | 24-1-2011 14:15 | XML-document       | 2 kB    |  |  |
| 演 Bibliotheken                                                           | 🛅 datastore.zip   | 13-5-2015 16:14 | WinRAR ZIP archive | 574 kB  |  |  |
| 📔 Afbeeldingen                                                           |                   |                 |                    |         |  |  |
| Documenten                                                               |                   |                 |                    |         |  |  |
| 🌙 Muziek                                                                 |                   |                 |                    |         |  |  |
| M 1/:-!!-                                                                |                   |                 |                    |         |  |  |

Kopieer de complete map datastore naar bijv. een USB-geheugenstick en neem deze mee naar de nieuwe PC.

Zorg ervoor dat Axbase 3000 al is geïnstalleerd op de nieuwe pc en zorg ervoor dat Axbase Administrator en Axbase Server zijn afgesloten.

Ga op de nieuwe pc naar de bestandslocatie van de datastoremap en vervang hier de huidige datastoremap voor de gekopieerde van de oude PC.

Start hierna Axbase 3000 op en alle gegevens zijn dan overgenomen op de nieuwe PC.

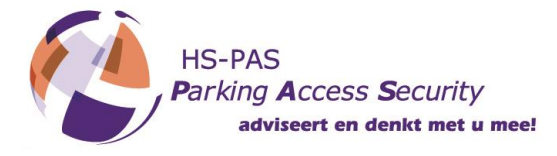

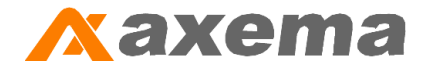

### 4. Instellen juiste communicatiepoort

Wanneer Axbase is overgezet op een nieuwe PC kan het gebeuren dat de USB – Serieel converter een ander poortnummer heeft gekregen van Windows, dit dient in Axbase dan te worden aangepast om verbinding met de hardware te kunnen krijgen, volg hiervoor de volgende stappen.

Druk in Axbase op de knop Axcard-Systeem, druk met de rechter muisknop op het beschikbare Axcard-systeem en selecteer Eigenschappen.

| 🛃 Axbase Administrato | r 2.1.4                                 | _              | -           | _                  |         | -              | 1.0           | after tables his |
|-----------------------|-----------------------------------------|----------------|-------------|--------------------|---------|----------------|---------------|------------------|
| Bestand Bewerken Zoek | en Bekijken Gereedschappen H            | ielp           |             |                    |         |                |               |                  |
| G Terug ● Vooruit     | Verversen                               | werp 🦄 Wizard. | 🖨 Verzenden | Afdrukken          |         |                |               |                  |
| Zoek:                 | Kolom:                                  |                | 🖃 🏓 😋       | A                  |         |                |               |                  |
| Geïnstalleerde Ax     | card systemen                           |                |             |                    |         |                |               |                  |
| Menu 👻                | Alle beschikbare Axcard                 | Naam           | Centrales   | Verbinding         | Status  | Netwerk-status | Datarij       |                  |
|                       | systemen worden hier                    | Vipz           | 1           | Seriële poort COM1 | Offline | ОК             | 5 lijnen      |                  |
| Desktop               | openen door te                          |                |             |                    |         | -              | Openen        |                  |
|                       | dubbelklikken op het                    |                |             |                    |         | 5              | Eigenschapper | n Ctrl+Alt+P     |
| Axcard-Systeem        | daar alle Axcard centrales<br>bekijken. |                |             |                    |         |                |               |                  |

In het volgende scherm moet er gekozen worden voor het tabblad Verbinding en druk op de knop Configuratie.

| Vipz Eigenschappen           |                                          | ×                                     |   |
|------------------------------|------------------------------------------|---------------------------------------|---|
| Algemeen Verbinding          | Systeem status                           | Geavanceerd Gebri                     |   |
| De configura<br>van de werki | tie van de systeem<br>ng worden hier wee | verbinding en de status<br>ergegeven. |   |
| Operationele status          |                                          |                                       |   |
| Status: Offi                 | ne                                       |                                       |   |
| Duur: -                      |                                          |                                       |   |
| Configuratie                 |                                          |                                       |   |
| Type: Verb                   | inding met seriële p                     | poort                                 |   |
| COM                          | 1                                        |                                       |   |
| Snel                         | neid 1200 Baud                           |                                       |   |
| Verbindbaar                  |                                          |                                       |   |
| Het systeem mo               | et altijd online zijn.                   |                                       |   |
| C Het systeem is e           | een offline systeem                      | ı.                                    |   |
| Verbinding opst              | arten uitschakelen l                     | bij opstarten Server                  |   |
| 19                           | 17                                       | <u></u>                               |   |
| Verbindt                     | Loskoppelen                              | Configuratie                          |   |
|                              | Гок 🛛 🗙 И                                | Annuleer 🖌 Toepasser                  | 1 |

Selecteer in het volgende scherm de juiste seriële poort en druk op toeppassen.

| Select<br>het Ax | eer het type verbinding en de configuratie voor e<br>card-Systeem. | en verbinding met |
|------------------|--------------------------------------------------------------------|-------------------|
| Type verbindin   | 3                                                                  |                   |
| Verbinding me    | : seriële poort                                                    | 🖌 Toepassen       |
| Configuratie:    |                                                                    | 🗙 Annuleer        |
| Poort:           | COM1 👻                                                             |                   |
|                  | <u></u>                                                            |                   |

Start Axbase opnieuw op om de wijzigingen toe te passen, na opstarten zal er verbinding met de hardware gemaakt kunnen worden.

HS-PAS Ambachtstraat 14 4261 TJ Wijk en Aalburg Nederland